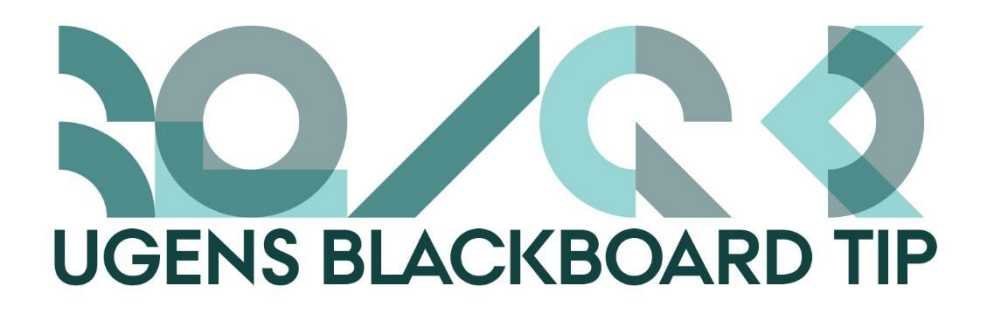

## Få let adgang til visninger i Grade Centre

Det er en rigtig god ide at gøre brug af Grade Centre til de studerendes arbejde - så har du det hele samlet ét sted. Når du opretter opgaver/assignments, tests, surveys mm. oprettes der også automatisk en tilhørende kolonne i Grade Centre. Det er her du har adgang til de studerendes afleveringer, og her du kan bedømmer deres arbejde. Det giver dig et rigtig godt overblik og du slipper for stakke af papirer.

Hvis man har en del afleveringer og måske også en masse andre aktiviteter, kan der opstå så mange kolonner at det bliver svært at se det hele på en gang, eller man kan have så mange studerende på holdet at det ville være smart kun at se et udsnit af dem. For at løse dette, kan man skjule nogle af kolonnerne og man kan tilgå oprettede Smart Views igennem Manage-menuen, men der er også hurtigere alternativ.

## Sådan gør du

1. Klik på knappen Filter i højre side af den grå menu i Grade Centre

| Grade Ce<br>When screen read<br>menu and click Vi<br>submit. Use the ar | ntre : Full Gro<br>er mode is on, the Gra<br>ew Grade Details. V<br>row keys or the tab ke | de Centre data<br>de Centre data<br>When screen re<br>y to navigate | tre<br>appears in a sir<br>ader mode is off<br>through the Grad | nplified grid. You (<br>, you can type a gr<br>le Centre. <mark>More H</mark> a | cannot freeze colum<br>ade directly in a ce<br>e <b>lp</b> | nns or edit inline, making it ea<br>Il on the Grade Centre page. I |             | ig the keyboard. To enter a g<br>k the cell, type the grade val |                   |                                     |
|-------------------------------------------------------------------------|--------------------------------------------------------------------------------------------|---------------------------------------------------------------------|-----------------------------------------------------------------|---------------------------------------------------------------------------------|------------------------------------------------------------|--------------------------------------------------------------------|-------------|-----------------------------------------------------------------|-------------------|-------------------------------------|
| Create Column                                                           | Create Calculated                                                                          | Column 🗸                                                            | Manage 🗸                                                        | Reports 🗸                                                                       |                                                            |                                                                    |             |                                                                 | Filter            | V ork Offline 🗸                     |
|                                                                         |                                                                                            |                                                                     |                                                                 |                                                                                 |                                                            |                                                                    |             |                                                                 |                   |                                     |
| → Move To Top                                                           | Email 📎                                                                                    |                                                                     |                                                                 |                                                                                 |                                                            |                                                                    |             | Sort Columns By: Layout                                         | Position 😸 Order: | $\blacksquare$ Descending $\otimes$ |
| Grade Information Ba                                                    | IF                                                                                         |                                                                     |                                                                 |                                                                                 |                                                            |                                                                    |             |                                                                 | Last Saved:30 S   | eptember 2016 14:53                 |
| Last Name                                                               | First Name                                                                                 | Username                                                            | Student ID                                                      | Last Access                                                                     | Availability                                               | Weighted Total 🔍 🗸 To                                              | tal Enterin | g the Co Choose your the                                        |                   |                                     |

2. Du kan nu se en række menuer, hvor du hurtigt får adgang til de forskellige visninger/views:

| Create Column         | Create Calculated Column 🗸     | Manage 🗸           | Reports 🗸    | Filter | Work Offline 🗸 |
|-----------------------|--------------------------------|--------------------|--------------|--------|----------------|
| Current View: Full Gr | ade Centre 😸 📮 Category: All C | ategories 📎 Status | All Statuses |        | 8              |

Current View - her kan du hurtigt skifte mellem Smart Views

| Current View: | Full Grade Centre                                                                                                    |
|---------------|----------------------------------------------------------------------------------------------------|
| Grade Inform  | Full Grade Centre Marking Periods   ✓ Full Grade Centre(Default)   Smart Views   ▲ Assignments   Blogs   Discussion Boards   Final Grade View   Journals   Self- and Peer Assessments   Preview of My Grades   ★ Tests |

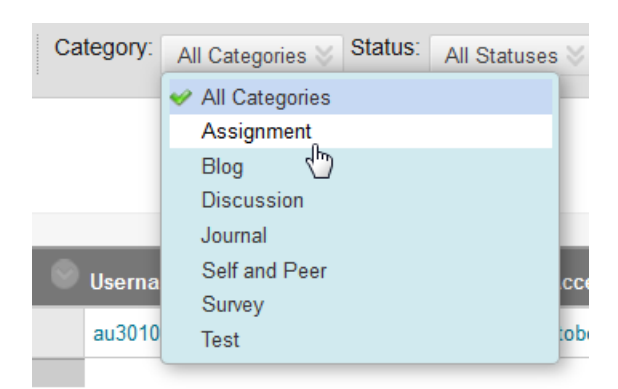

Category – her kan du vælge om du kun vil se en enkelt type aktivitet, f.eks. Opgaver/Assignments

*Status* – her kan du vælge kun at få vist de opgaver der skal vurderes / Needs Grading eller andre statusvisninger

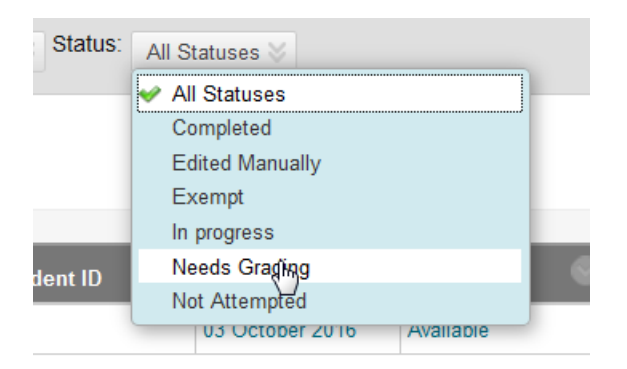

3. Nu vil du kun se Grade Centre med de ønskede visninger, ud over de studerendes navn og andre oplysninger. Hvis du synes nogle af kolonnerne permanent er overflødige, kan du følge tippet der linkes til øverst i tippet – her kan du også se en vejledning til at oprette Smart Views.

Happy Blackboarding og god weekend.

Venlig hilsen

ST Learning Lab